## Vsebina paketa

- Gl. enota čitalnika E-Book 1
- 3 Slušalke
- 5 Kratka navodila za uporabo
- 2 Zaščitna torba
- 4 Kabel USB
- 6 Garanciia

## Pregled glavne enote

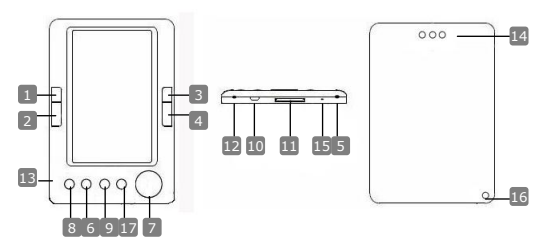

- 1
- Preišnia stran 2 Naslednja stran
- 3 Prejšnja stran
- 4 Naslednia stran
- 5 Vklop/izklop naprave
- 6 Tipka Zoom
- 7 Smerni aumb
- 8 Gumb za način
- 9 Vrnitev/preklic
- 10 Prikliuček USB
- 11 Reža za kartice SD
- 12 Prikliuček za slušalke
- 13 Mikrofon
- 14 Zvočnik
- 15 Gumb za ponastavitev
- 16 Luknjica za pašček
- 17 Home

Pomik na prei, str., zmanišanie glasnosti Pomik na nasl. str., povečanje glasnosti Pomik na prej. str., zmanjšanje glasnosti Pomik na nasl. str., povečanje glasnosti Vklop/izklop naprave Povečanje/zmanjšanje vsebine na zaslonu Pomikanie med vsemi možnostmi Vstop v meni z možnostmi Vrnitev v prejšnji meni ali preklic izbire Povezava z vhodom USB gostiteljskega rač. Vstavitev kartice SD Priključitev slušalk Snemanie zvoka Oddaianie zvoka Ponovni zagon Namestitev paščka za zapestje (ni priložen)

Vrnitev v glavni meni

## Spoznajte svojo napravo

## Vklop/izklop naprave

Pritisnite in držite tipko <sup>ψ</sup>, da vklopite/izklopite napravo.

#### Polnjenje

22

- Priporočljivo je, da baterijo polnite 3 zaporedne cikle po 12 ur.
- Naprava se do konca napolni v približno petih urah.
- Ko se prikaže indikator nizkega stanja napolnjenosti 
  , napravo čim prej napolnite.

#### OPOMBA:

Vaš E-bralnik podpira samo posebni polnilnik. Neustrezen zunanji napajalnik lahko povzroči okvaro naprave in razveljavi garancijo.

 Vhod USB gostiteljskega računalnika in napravo povežite s priloženim kablom USB in naprava se bo začela polniti.

#### Obnovitev na tovarniško privzeto nastavitev

 Če se naprava ne zažene ali ne deluje pravilno, jo ponastavite tako, da pritisnete gumb za ponastavitev.

#### Uporaba kartice SD (kartica SD ni priložena)

 Naprava podpira pomnilniško kartico SD 16 GB. Pomnilniško kartico SD vstavite v režo za kartico SD.

## Osnovna uporaba

Pritisnite in držite tipko <sup>(b)</sup>, da vklopite napravo. Naprava samodejno vstopi v glavni meni, ki vsebuje 8 možnosti: Recent Files List (Seznam nedavnih datotek), eBook (e-knjiga), Music (Glasba), Video (Videoposnetki), Photo (Slike), Explorer (Raziskovalec), Record (Snemanje), Settings (Nastavitve) in User Guide (Uporabniški priročnik). S smernim gumbom izberite želeno možnost in pritisnite tipko >|| za potrditev. Za vrnitev v glavni meni pritisnite n.

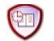

#### Seznam nedavnih datotek

- Pritisnite tipko Zoom, da povečate/pomanjšate vsebino na zaslonu.
   Pritisnite tipke za pomikanje po straneh ali smerni gumb, da se premaknete do želene strani.
- V meniju vmesnika možnosti Recent File List (Seznam nedavnih datotek) pritisnite levo tipko smernega gumba, da izbrišete vse datoteke. Označite YES (Da) in pritisnite >|| za potrditev. Za preklic pritisnite >.

#### Opomba:

Če ste datoteke kadar koli shranili na kartico SD, so te še vedno prikazane pod možnostjo "Recent Files List" (Seznam nedavnih datotek), tudi če ste kartico SD odstranili. Vendar datotek ni mogoče odpreti, če je kartica SD odstranjena.

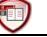

#### eBook

- Naprava podpira 7 vrst oblik zapisa, vključno s .txt, .html, .doc, .pdf, .fb2, .epub, .pdf itd. Prepričajte se, da datoteka NI zaščitena datoteka DRM, ki je E-bralnik ne more brati.
- Izberite datoteko Flash ali kartice SD in pritisnite tipko ▶|| za potrditev. S tipkama ▲/▼ na smernem gumbu izberite želeno datoteko ali pa pritisnite tipke za pomikanje po straneh, da se premaknete do želene strani. S tipko ▶|| potrdite izbiro.
- V meniju vmesnika eBook (e-knjiga) pritisnite levo tipko ◄ na smernem gumbu, da izbrišete želeno datoteko. Označite YES (DA) in pritisnite tipko ►|| za potrditev. Za preklic pritisnite ◄.

#### OPOMBA:

Izbrišete lahko samo posamezne datoteke, vendar ne celotne mape.

 Med predvajanjem besedila pritisnite tipko ▶||, da vstopite v podmeni eBook. Tu je na voljo 7 možnosti: Page Jump (Preskoči stran), SaveMark (Shrani oznako), LoadMark (Naloži oznako), DelMark (Izbriši oznako), Browser Mode (Način brskalnika), Flip Time (Ura in koledar) in Mode (Način). Za potrditev pritisnite tipko ▶|| in nato pritisnite n. da se vrnete v način besedila.

#### OPOMBA:

Ta funkcija ne podpira obliki zapisa .PDF in .DOC.

SEC

# **P**

#### Glasba

- V meniju vmesnika Music (Glasba) pritisnite smerni gumb, da izberete želeno datoteko. S tipko >|| potrdite izbiro.
- V vmesniku seznama glasbenih datotek pritisnite levo tipko smernega gumba, da dodate želeno datoteko v priljubljeno mapo. Označite YES (DA) in pritisnite tipko ►|| za potrditev. Za preklic pritisnite .
- Med predvajanjem glasbe imajo tipke naslednje funkcije.

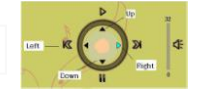

Leva tipka: pomik na prej. možn./previjanje nazaj

Desna tipka: pomik na nasl. možn./previjanje naprej

Tipka navzgor: predvajanje Tipka navzdol: začasna prekinitev predvaj.

- Za prilagoditev glasnosti pritisnite tipko za pomikanje po straneh, da povečate/zmanjšate glasnost.
- Med predvajanjem glasbe pritisnite tipko >||, da vstopite v podmeni Music (Glasba). Na voljo je 6 različnih načinov predvajanja, ki vam omogočajo ustvarjanje različnih kakovosti predvajanja.
- Med predvajanjem glasbe pritisnite 
  , da vstopite v način glasbe ozadja. Če želite končati ta način, vstopite v vmesnik predvajanja glasbe in pritisnite tipko navzdol za začasno prekinitev.

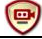

# Video

- V meniju vmesnika Video pritisnite tipki ▲/▼ na smernem gumbu, da izberete želeno datoteko. S tipko ▶|| potrdite izbiro.
- V vmesniku seznama videodatotek pritisnite levo tipko ◄ na smernem gumbu, da izbrišete želeno datoteko. Označite YES (DA) in pritisnite tipko ►|| za potrditev. Za preklic pritisnite ◄.
- Izberite želeno datoteko in pritisnite tipko ▶|| za predvajanje videa. Pritisnite ▶||, da ob pozivu ponovno vklopite zadnje predvajanje ali pa pritisnite ► za preklic.
- Med predvajanjem videa imajo tipke naslednje funkcije.
  - Vstop v podmeni Vrnite na prejšnjo možnost
    - Pavza/predvajanje n Vrnitev v glavni meni
- Med predvajanjem videa pritisnite tipko ▶||, da vstopite v podmeni in s smernim gumbom izberite želeno možnost. Pritisnite ▶|| za

potrditev ali pa pritisnite a za vrnitev.

 Pritisnite levo/desno tipko 
 A na smernem gumbu, da se pomaknete na prejšnjo/naslednjo videodatoteko. Pritisnite tipko navzgor/navzdol ▲/▼ na smernem gumbu ali tipke za pomikanje po straneh, da prilagodite glasnost.

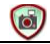

## Slike

Naprava podpira samo slikovne oblike zapisa, kot so .JPEG, .GIF, .BMP. Ostale oblike zapisa ne bodo prikazane.

- Izberite datoteko Flash ali kartice SD in pritisnite ▶|| za potrditev. Pritisnite tipki navzgor/navzdol ▲/▼ na smernem gumbu, da izberete želeno datoteko ali pa pritisnite tipke za pomikanje po straneh, da se premaknete na želeno stran. S tipko ▶|| potrdite izbiro.
- V meniju vmesnika Photo (Slike) pritisnite levo tipko ◄ na smernem gumbu, da izbrišete želeno datoteko. Označite YES (DA) in pritisnite tipko ►|| za potrditev. Za preklic pritisnite .
- Med predvajanjem slik pritisnite tipko ▶||, da vstopite v podmeni, kjer je na voljo 5 načinov brskanja. Za izbiro ustrezne možnosti pritisnite smerni gumb in nato pritisnite ▶|| za potrditev.
- Za pomik na prejšnjo/naslednjo sliko uporabite smerni gumb.

#### OPOMBA:

Ko sliko zavrtite, funkcija ni na voljo. Za izhod iz načina vrtenja pritisnite 🦱

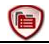

## Raziskovalec datotek

- Izberite datoteko Flash ali kartice SD in pritisnite ▶|| za potrditev.
- S tipkama navzgor/navzdol ▲/▼ na smernem gumbu izberite želeno datoteko ali pa pritisnite tipke za pomikanje po straneh, da se premaknete do želene strani. S tipko ▶|| potrdite izbiro.
- V meniju vmesnika Explorer (Raziskovalec) pritisnite tipko na smernem gumbu, da izbrišete trenutno datoteko. Označite YES (DA) in pritisnite || za potrditev. Za preklic pritisnite .

## Snemanje

- Pritisnite levo tipko na smernem gumbu, da zaženete/nadaljujete s snemanjem zvoka prek mikrofona. Snemanje začasno prekinete s pritiskom desne tipke.
- Pritisnite A, da zaustavite snemanje in shranite posneto datoteko. Označite YES (DA) in pritisnite tipko >|| za potrditev.
- V stanju Ready (Pripravljenost) pritisnite tipko
   I za vstop v podmeni Record (Snemanje). Tu sta na voljo dva načina nastavitve, in sicer Quality (Kakovost) in Volume (Glasnost).

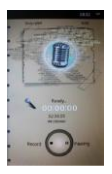

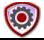

## Sistemske nastavitve

<u>n</u> S smernim gumbom lahko izbirate med 9 različnimi možnostmi: Display

Setting (Nastavitev zaslona), Key Lock Time (Čas zaklepa tipke), Auto Shut Time (Čas samodejnega izklopa), Time (Čas), Date (Datum), Calendar (Koledar), Restorable (Obnovitev), Language (Jezik) in System Information (Sistemske informacije). Za vstop pritisnite >1, za izhod pa pritisnite >.

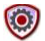

## Uporabniški priročnik

Na voljo je elektronska različica tiskanega priročnika, ki ga lahko berete na e-bralniku. Na zaslonu glavnega menija označite User Guide (Uporabniški priročnik) in pritisnite tipko ▶|| za vstop.

# Tehnična podpora in garancija

Na spletnem mestu <u>www.prestigio.com</u> poiščite tehnično podporo, na priloženi garancijski kartici pa najdete podatke o garanciji.

## Izjava o odgovornosti

Zagotavljamo, da so informacije in postopki v teh navodilih točni in popolni. Za nobeno napako ali pomanjkljivost ne prevzemamo nobene odgovornosti. Prestigio si pridržuje pravico, da brez vnaprejšnjega obvestila spremeni katero koli informacijo v teh navodilih.